### OElove 相亲平台注册方式配置说明与运营手册

### 编写人:奥壹科技产品部

#### 日期: 2022年4月

|              | 目录       | X |
|--------------|----------|---|
| 1、功能说明       |          |   |
| 2、注册方式预览     |          |   |
| ①分步式填写注册     |          |   |
| ②表单式填写注册     |          | 2 |
| 3、如何切换注册方式   |          | 3 |
| 4、自定义控制注册填写项 |          | 4 |
| 5、注册强制上传头像   | <u>V</u> | 5 |
| 1/1/         |          |   |

#### 1、功能说明

OElove 婚恋系统拥有多种注册方式选择,满足更多主题的婚恋相亲平台注册方式需求。 主要方式分别是表单式填写注册、分步式填写注册。

#### 2、注册方式预览

#### ①分步式填写注册

| 特点是一步步引导          | <b></b><br>身填写,主流的月 | 月户体验;                           |     | Хл        |     |
|-------------------|---------------------|---------------------------------|-----|-----------|-----|
| ¢                 | ÷                   | 完善资料(2/4)                       | ¢   | 完善资料(4/4) | 跳过  |
| 登录之后继续            |                     | 你的性别是?                          | 上传清 | 上传真实头像    | 成功率 |
| 手机号码              |                     | 哺以后无法修议哦                        |     |           |     |
| 验证的<br>登录/注册      | 获取验证码               |                                 |     |           |     |
| 🕑 已阅读同意(会员注册协议)(1 | 入信息保护协议》            | 男 女                             |     |           |     |
| 密码登录              | @ 为打造10<br>的资料审     | 00%真实的交友平台,请如实填写资料,<br>核时将会被拒绝。 | 不真实 |           |     |
|                   |                     |                                 |     |           |     |
|                   |                     |                                 |     |           |     |
|                   |                     |                                 |     |           |     |

②表单式填写注册

特点是一个页面下填写所有注册内容,步骤相对更少,但是填写时间比较长;

| * 手机号 | 请输入手机号码        |     |          |
|-------|----------------|-----|----------|
| * 验证码 | 清输入手机验证码 获取验证码 | 使用以 | (下帐号直接注册 |
| *用户名  | 3-12个字符,6个中文以内 | 6   | ଂ 🐣 🤏    |
| *密码   | 请输入6-16个字符的密码  |     |          |
| 完善资料  | 诚信交友           |     |          |
| *性别   | ○男○女           |     |          |
| *生 日  | 请选择            |     |          |
| *地区   | 广东广州           |     |          |
| *婚况   | 请选择    ▼       |     |          |
| *身 商  | 请选择  ▼         |     |          |
| *体 重  | 请选择  ▼         |     |          |
| *学历   | 请选择            |     |          |
| *职业   | 请选择  ▼         |     |          |
| * 年收入 | 请选择 🔻          |     |          |
| *微信   | 请填写您的微信号       |     |          |
|       | 我同意会员注册协议 阅读协议 |     |          |

# 3、如何切换注册方式

在后台管理>配置>网络设置>系统设置>手机版设置中可以对会员注册的方式进行选择。

| Vilone v8.2.1 | 三 \$1 会员 \$1 获客 国内容 ● CRM 同财务 记 站点 ● 配置 ● 情感 言 商城 【13 命】 ④ ① ⑦ ⑦ ④ ⑦ ⑦ ◎                                                                                                    | RM 🌔 oetao 🗸 🚥 |
|---------------|----------------------------------------------------------------------------------------------------|----------------|
| ◎ 网站设置 🔺      | 网站设置 / 系统设置                                                                                                    |                |
| 系统设置          |                                                                                                    |                |
| 自定义导航         | <b>配置各称</b> 手机版设置                                                                                                    | × 操作           |
| SEO设置         |                                                                                                    | ▲ 配置           |
| 自定义参数         | 全局设置         微信分享设置         3 いまはユビットに付け         3 いまはユビットに付け         1 いたべ         1 いたべ <th1 th="" いたべ<="">         1 いたべ         1 いたべ         1 いたべ         1 いたべ         1 いたべ         1 いたべ         1 いたべ         1 いたべ         1 いたべ         1 いたべ         1 いたべ         1 いたべ         1 いたべ         1 いたべ         1 いたべ         1 いたべ         1 いたべ         1 いたべ         1 いたべ         <th1 th="" いたべ<=""> <th1 th="" いたべ<=""> <th1 th="" th1<="" いたべ<=""><th>配置</th></th1></th1></th1></th1> | 配置             |
| 自定义协议         | ● 身航设置         第65月24         ● 按顺序分页           完善资料设置         對认拢席         最近答素                                                                                                    | 配置             |
| ௸微信设置 ▲       |                                                                                                    | 配置             |
| 公众号配置         | ● 分页配置 会员列表设置 展示模式 列表模式 ● 头像模式 ● 承像使式 ● 承像使成 ● 大像使成 ● 大像使成 ● 承像使成 ● 大像使成 ● 大像 ● 大像 ● 大像 ● 大像 ● 大像 ● 大像 ● 大像 ● 大                                                                                                    | 配置             |
| 公众号消息模板       | 庫板设置 筛选数据 已实名会员                                                                                                    | 配置             |
| 公众号会话模板       | · ② 安全/防崩设置             · 保存 ⑨ 不保存               · 保存 ⑨ 不保存                                                                                                    | 配置             |
| 公众号菜单配置       | ◎ QQ客服                                                                                                    | 配置             |
| 公众号关键词回复      | ● 随机分页 (间用随机分页, 將影响排序)            精选会员排序            使顺序分页                                                                                                    | 配置             |
| 小程序配置         | ④ 手机版设置 会员注册方式 ④ 方式1 ○ 方式2                                                                                                    | 配置             |
| 小程序订阅模板       |                                                                                                    | 配置             |
|               |                                                                                                    | 配置             |
|               | ④ 微信小程序设置 配置微信小程序、稀朝、激谱实动以及小程序支付开关等。                                                                                                    | 配置             |
|               | CRM设置 设置红线CRM管理中心、坠海机制、红线机制、电话时间系统等。                                                                                                    | 配置             |

### 4、自定义控制注册填写项

在后台管理>配置>网络设置>系统设置>全集设置>会员注册登录中可以对注册时的注册 项进行勾选选择,勾选的项目会在会员注册时的表单中显示填写。

| Delone v8.2.1 | ☲ & 会员 & 3                                             | 茨客 🗐 内容 📢                | or CRM 国财务 🗔 站; | 点 0 配置 ♥ 情                                                            | 感 🖶 商城                       | 10 di                | <u>ل</u> ة ®  | 登录CRM | 🌔 oetao 🗸 | ••• |
|---------------|--------------------------------------------------------|--------------------------|-----------------|-----------------------------------------------------------------------|------------------------------|----------------------|---------------|-------|-----------|-----|
| 〇 网站设置 ▲      | 网站设置 / 系统设置                                            |                          |                 |                                                                       |                              |                      |               |       |           |     |
| 系統设置 <        | 关键词 输入关键词                                              | 检察                       | Q               |                                                                       |                              |                      |               |       |           |     |
| 自定义导航         |                                                        |                          |                 |                                                                       |                              |                      |               |       |           |     |
| SEO设置         |                                                        | 全局设置                     |                 |                                                                       |                              |                      |               | ×     |           |     |
| 自定义参数         | 配置名称                                                   | 会员注册/登录                  | 手机验证码           | (开启之后,支持手机注册、)                                                        | 2000年7月 - 取回密码等)             |                      |               |       | 業作        |     |
| 自定义独白         | 🧿 站点设置                                                 | 会员功能设置                   |                 | admin                                                                 |                              |                      |               |       | 配置        |     |
| 自定义协议         | ◎ 全局设置                                                 | 会员注销设置                   | 禁止注册的用户名        |                                                                       |                              |                      |               |       | 配置        |     |
| ७ 微信设置 ▲      | O Petriom                                              | 爆灯设置                     |                 | (多个名称请用英文语号隔开)                                                        |                              |                      |               | h     |           |     |
| 公众号配置         |                                                        | 信件/解锁设置                  |                 | □ 户籍地 □ 自                                                             | 『箱 交友                        | 英学型 🔽 💆              | 配             |       | num       |     |
| 公众号消息模板       |                                                        | 消息提醒                     | 会员注册项           | <ul> <li>✓ 身高</li> <li>✓ </li> <li>✓ </li> <li>Ψ</li> <li></li> </ul> | ▲重  ✓ 学历 勾房情况                | 5 🗹 á<br>E情况 🗌 b     | 甲收入<br>毕业院校   |       | HOE       |     |
| 公众号会话模板       | 分页配置                                                   | 轮播动态                     | (25+至以注意場号校日)   | <ul> <li>姓名</li> <li>型 {</li> <li>显示勾选隐藏手机</li> </ul>                 | 戦信 QQ<br>設置 显示               | 天父母代征婚选项             | 5             |       | 配置        |     |
| 公众号菜单配置       | (3) 审核设置                                               | 伪静态设置                    | 注册密码复杂度         | 数字 小写書                                                                | 中母 🗌 大写字母                    |                      |               |       | 配置        |     |
| 公众号关键词回复      | ◎ 安全/防刷设置                                              | Mana and a set           |                 | 开启 () 关闭                                                              |                              |                      |               |       | 配置        |     |
| 小程序配置         | O QQ客服                                                 | wemcaches <del>et?</del> | 支持非中国大陆手机注册     | 开启之后,不对手机号码相<br>但不支持发送验证码,请关                                          | 式进行校验,长度为7-11<br>闭验证码功能,否则无法 | 位,适用中国大陆<br>证常发送和接收短 | 和非大陆手机号注<br>信 | 主册    | 配置        |     |
| 小程序订阅模板       | 🕥 风格设置                                                 | 其它设置                     |                 |                                                                       |                              |                      |               |       | 配置        |     |
|               | 🕒 手机版设置                                                |                          |                 | 天闭开保存                                                                 | 保仔                           |                      |               |       | 配置        |     |
|               | 2 提現/特點设置 设置会员东职证说、提现、特张、注册工包等相关参数、 ~ 配置               |                          |                 |                                                                       |                              |                      |               |       |           |     |
|               | 创 微信公众号设置         设置微信公众号离户号、关注公众自动回答信号等。         一 配置 |                          |                 |                                                                       |                              |                      |               |       |           |     |
|               |                                                        |                          | ///             |                                                                       |                              |                      |               |       |           |     |

| *# 0 | 注注汉      |   |
|------|----------|---|
| ± μ  | · 用処洋    |   |
| *地区  | 广东 广州    |   |
| *婚况  | 请选择      |   |
| *身 高 | 请选择      |   |
| *体 重 | 请选择      | 9 |
| *学 历 | 请选择      | 2 |
| *职业  | 请选择      |   |
| *年收入 | 请选择      |   |
| *微信  | 诸埴写您的微信号 |   |

完善资料,诚信交友

立即注册

# 5、注册强制上传头像

上传头像限制:选择开启

| Delone v8.2.1 | 三 公会员 🖁 🖏   | 湾 🖩 内容 🚭   | CRM 国财务 IB站      |                                                 | つ 情感 📑 商城              | <b>1</b> 5 G | <u>۵</u>  | 登录CRM | oetao 🗸 |  |
|---------------|-------------|------------|------------------|-------------------------------------------------|------------------------|--------------|-----------|-------|---------|--|
| O 网站设置 ▲      | 网站设置 / 系统设置 |            |                  |                                                 |                        |              |           |       |         |  |
| 系统设置          | 关键词 输入关键词   | 1925A      | Q                |                                                 |                        |              |           |       |         |  |
| 自定义导航         |             |            |                  |                                                 |                        |              |           |       | 1000    |  |
| SEO设置         | 快捷分类 全局配置   | 全局设置       |                  |                                                 |                        |              |           | ×     |         |  |
| 自定义参数         | 配置名称        | 会员注册/登录    | 每天登录奖励           | 1 金豆(                                           | 会员完成签到可领取)             |              |           |       | 最作      |  |
| 自定义独白         |             | 会员功能设置     | 会员操作日志           | <ul> <li>         开启         关闭     </li> </ul> |                        |              |           |       | 72.000  |  |
| 自定义协议         | Sumble      | 会员注销设置     |                  | 开启之后,未上传头                                       | 像、未完成手机/婚况/实名认         | 证,无法发信、加好    | 友等互动操作    |       | HUEL    |  |
| ◎ 微信设置 🔺      | ● 全局设置      |            |                  | 上传头像权限限制                                        | 」 ● 开启 ○ 关闭            | ]            |           |       | 配置      |  |
|               | ③ 导航设置      | 爆灯设置       |                  | 手机认证权限限制                                        |                        |              |           |       | 配置      |  |
| 公众号配置         | ▲ 上传说器      | 信件/解锁设置    | 会员互动限制设置         | 英名认证权限限制                                        |                        |              |           |       | 20100   |  |
| 公众号消息模板       | LIVILE      | 消息提醒       |                  | 橋辺富昭切開開40                                       |                        |              |           |       | HULL    |  |
| 公众号会话模板       | (2) 分页配置    | が揺ぶ去       |                  | 限制同性会员聊                                         |                        |              |           |       | 配置      |  |
| 公众号菜单配置       | 🕕 审核设置      | 461m14036x |                  | 天/查看微信/互动                                       |                        |              |           |       | 配置      |  |
| 公众号关键词回复      | 🗿 安全/防刷设置   | 伪静态设置      |                  | 开启状态: 💽 开启                                      | 🔒 🔘 <b>关闭</b> (关闭之后, 个 | 人主页将无法使用查    | 看微信或交換名片功 | (部)   | 配置      |  |
| 小程序配置         | O QQ客服      | Memcache缓存 |                  | · 直看方式: 🔘 直接                                    | 度查看 🧿 交换名片 (漸)         | E会员组设置查看联!   | 兵方式或交换名片权 | 限)    | 配置      |  |
| 小程序订阅模板       | 🕥 风格设置      | 其它设置       |                  | 可查看项: 5 手材                                      | 1号 🗹 邮箱 🗌 QQ           | ☑ 微信         |           |       | 配置      |  |
|               | 🕖 手机版设置     |            |                  | 关闭并                                             | 保存 保存                  | i.           |           |       | 配置      |  |
|               | ◎ 提现/转账设置   | 设置会员/承     | 朝阳红娘,提现、转账、注册红包等 | 相关参数。                                           |                        |              |           |       | 配置      |  |
|               | 🔇 微信公众号设置   | 设置微信公      | 众导商户号、关注公众自动回复信  | 84.                                             |                        |              |           |       | 配置      |  |

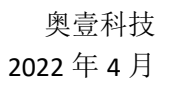